## Open de **verkenner**.

Klik met <u>de rechtermuisknop</u> op de C schijf. Kies in het snelmenu **Eigenschappen**.

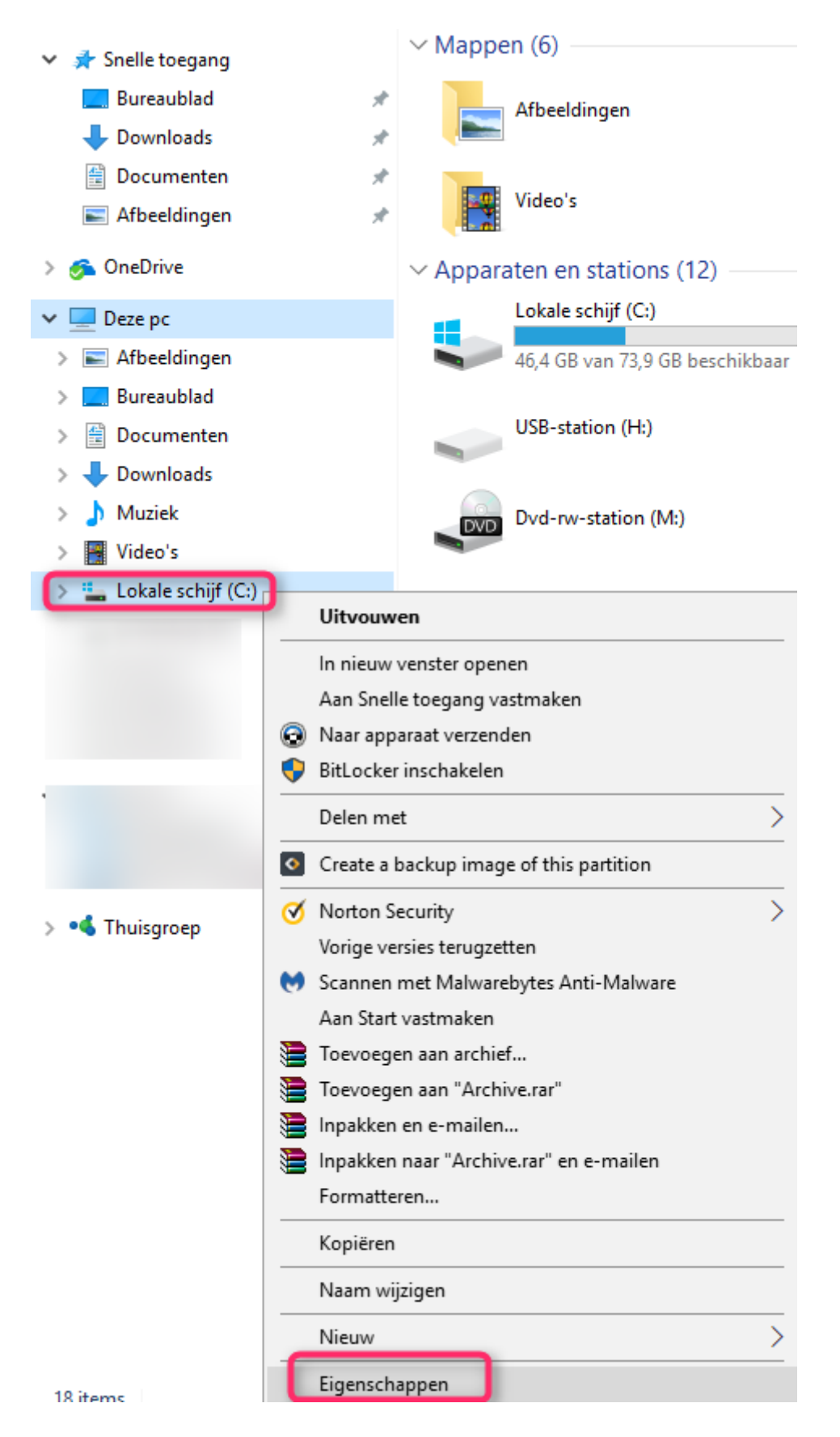

Ga naar het tabblad Algemeen en kies schijfopruiming.

| 👟 Eigenschappen van Lokale schijf (C:)                                                                                                    |                  |                                    |         |                 |   |  |
|----------------------------------------------------------------------------------------------------|------------------|------------------------------------|---------|-----------------|---|--|
| Beveiliging<br>Algemeen                                                                                                    | Vorige<br>Extra  | e versies Quotum<br>Hardware Delen |         | Quotum<br>Delen |   |  |
| <b>\$</b>                                                                                                    |                  |                                    |         |                 | _ |  |
| Type: Lokal<br>Bestandssysteem:                                                                                                    | e schijf<br>NTFS |                                    |         |                 | _ |  |
| Gebruikt:                                                                                                    | 29 598 1         | 29 598 171 136 bytes 27,5 GB       |         |                 |   |  |
| Beschikbaar:                                                                                                    | 49 848 2         | 848 233 984 bytes 46,4 GB          |         |                 |   |  |
| Capaciteit:                                                                                                    | 79 446 4         | 05 120 bytes                       | 73,9 GB |                 |   |  |
|                                                                                                    | C                |                                    |         |                 |   |  |
|                                                                                                    | Stati            | Station C:                         |         | opruiming       | ] |  |
| <ul> <li>Dit station comprimeren om schijfruimte te besparen</li> <li>De inhoud en de eigenschappen van bestanden op dit station<br/>mogen worden geïndexeerd</li> </ul> |                  |                                    |         |                 |   |  |
| OK Annuleren Toepassen                                                                                                    |                  |                                    |         |                 |   |  |

Onderstaand scherm verschijnt even.

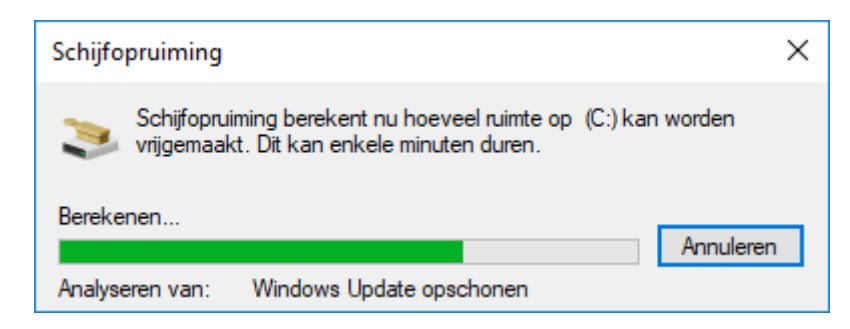

Scrol in het volgend scherm naar **Tijdelijke Windows- installatiebestanden** en **vorige Windows installaties** plaats er telkens een vinkje voor. Ook **Tijdelijke bestanden** mag je aanvinken. Klik op **Ok**.

| 🔚 Schijfopruiming voor (C:)                                                              |                     | ×  |  |  |  |
|------------------------------------------------------------------------------------------|---------------------|----|--|--|--|
| Schijfopruiming Meer opties                                                              |                     |    |  |  |  |
| Met Schijfopruiming kan op (C:) in totaal 646 MB aan<br>schijfruimte worden vrijgemaakt. |                     |    |  |  |  |
| Te verwijderen bestanden:                                                                |                     |    |  |  |  |
| Prullenbak                                                                               | 0 bytes 🗖<br>7,1 MB | •  |  |  |  |
| 🗹 🤷 Tijdelijke Windows-installatiebestanden                                              | 492 kB              |    |  |  |  |
| Miniaturen                                                                               | 0 hutee             |    |  |  |  |
|                                                                                          | U bytes             | ·  |  |  |  |
| Schijfruimte die hiermee wordt gewonnen:                                                 | 297 MB              |    |  |  |  |
| Beschrijving<br>Door Windows gemaakte bestanden                                          |                     |    |  |  |  |
| Hoe werkt Schijfopruiming?                                                               |                     |    |  |  |  |
| ОК                                                                                       | Annulere            | en |  |  |  |

In het volgend scherm klik je op Bestanden verwijderen.

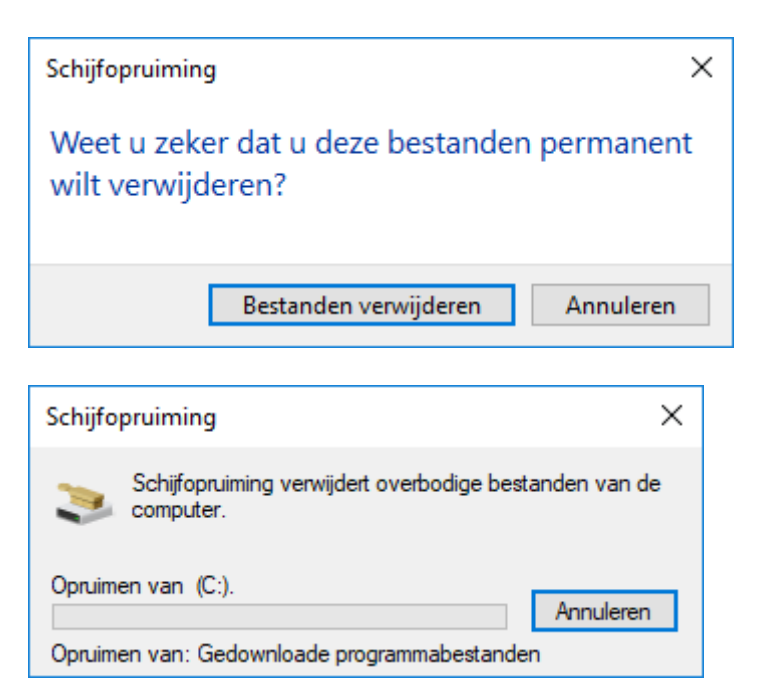